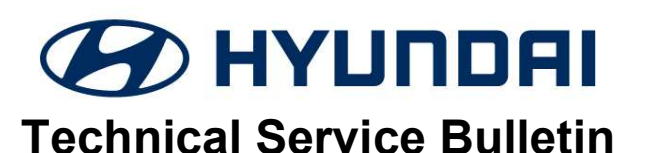

| GROUP                     | NUMBER         |
|---------------------------|----------------|
| AUTOMATIC<br>TRANSMISSION | 23-AT-005H     |
| DATE                      | MODEL(S)       |
| MAY 2023                  | SANTA FE (TMa) |

# SUBJECT: TCU UPDATE - SANTA FE (TMA) 2.4L P0741

### **DESCRIPTION:**

This bulletin provides the procedure to update the TCU to revise the logic for P0741 (Torque converter clutch circuit).

**APPLICABLE VEHICLES:** 2019~20MY Santa Fe (TMa) 2.4GDI with 8-speed automatic transaxle

### GDS INFORMATION: System Selection: A/T

| Event #                                                                                       | Description                      |  |  |  |
|-----------------------------------------------------------------------------------------------|----------------------------------|--|--|--|
| 936*                                                                                          | TMa 2.4GDI 8AT P0741 IMPROVEMENT |  |  |  |
| (*or use a later available event as listed in the GDS ECU Update screen if one is available.) |                                  |  |  |  |
| WARRANTY INFORMATION:                                                                         |                                  |  |  |  |

| Model          | Op Code  | Operation      | Op Time | Causal Part | Nature<br>Code | Cause Code |
|----------------|----------|----------------|---------|-------------|----------------|------------|
| Santa Fe (TMa) | 39171F13 | TCU<br>UPGRADE | 0.3 M/H | 39171-2GTC1 | T75            | ZZ3        |

**NOTE**: Normal Warranty Applies

## TCU ROM ID TABLE:

| 026 TMa 2 4CDI 8AT B0741 Improvement                                             |                                                                                                    | ROM ID                                                                                                    |            |  |
|----------------------------------------------------------------------------------|----------------------------------------------------------------------------------------------------|----------------------------------------------------------------------------------------------------|------------|--|
|                                                                                  | ECO P/IN                                                                                                    | Old                                                                                                    | New        |  |
| <b>2WD:</b><br>TMA 2.4GDI 2WD TCU 39171-<br>2GTC0/C1/C5/C6, 39173-2GTE0/E1/G0/G1 | 39171-2GTC1<br>39171-2GTC6<br>39173-2GTE1<br>39173-2GTG1<br>39171-2GTC0<br>39171-2GTC5<br>39173-2GTE0<br>39173-2GTE0 | TTM2G24NS0<br>TTM2G24NS1<br>TTM2G24NS2<br>TTM2G24NS3<br>TTM2G24NS4<br>TTM2G24NS5<br>TTM2G24NS6<br>TTM2G24NS7 | TTM2G24NS8 |  |
| <b>4WD:</b><br>TMA 2.4GDI 4WD TCU 39171-<br>2GTD0/D1/D5/D6, 39173-2GTF0/F1/H0/H1 | 39171-2GTD1<br>39173-2GTF1<br>39171-2GTD0<br>39173-2GTF0                                                             | TTM4G24NS0<br>TTM4G24NS1<br>TTM4G24NS2<br>TTM4G24NS3<br>TTM4G24NS4<br>TTM4G24NS5<br>TTM4G24NS6<br>TTM4G24NS7 | TTM4G24NS8 |  |

### SERVICE PROCEDURE:

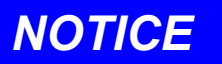

### You must initially perform GDS ECU and TCU Update in Auto Mode.

- If the ECU or TCU update starts but then fails in Auto Mode, disconnect the battery cables and connect the cables together for one minute. Reconnect the battery cables, attach a battery charger and perform the update in Manual Mode to recover.
- Refer to the General Instructions found in TSB 15-GI-001 (GDS Mobile).

**MANUAL UPDATE:** If the TCU Update starts but then fails in Auto Mode, perform the update in Manual Mode to recover. Select the correct file from the ECU ROM ID table.

| Menu                                                                  | Drive | Password |
|-----------------------------------------------------------------------|-------|----------|
| TMA 2.4GDI 2WD TCU 39171-<br>2GTC0/C1/C5/C6, 39173-<br>2GTE0/E1/G0/G1 | 2WD   | 2420     |
| TMA 2.4GDI 4WD TCU 39171-<br>2GTD0/D1/D5/D6, 39173-<br>2GTF0/F1/H0/H1 | 4WD   | 2421     |

Perform the following after the TCU Update:

- 1. Check for Diagnostic Trouble Codes and erase any DTC.
- 2. Reset the automatic transmission adaptive values using GDS, **S/W Management, Automatic Transmission** menu and **Resetting Auto T/A Values**. Follow the prompts on the GDS.